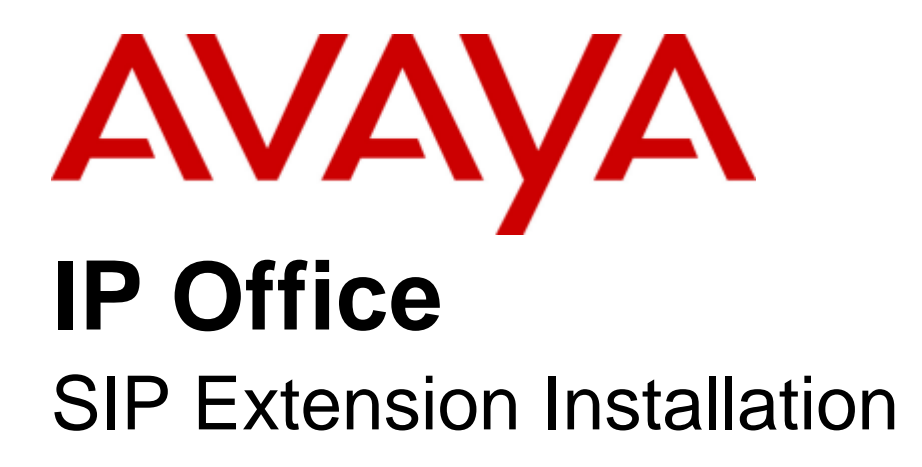

#### © 2011 AVAYA All Rights Reserved.

#### Notice

While reasonable efforts were made to ensure that the information in this document was complete and accurate at the time of printing, Avaya Inc. can assume no liability for any errors. Changes and corrections to the information in this document may be incorporated in future releases.

#### **Documentation Disclaimer**

Avaya Inc. is not responsible for any modifications, additions, or deletions to the original published version of this documentation unless such modifications, additions, or deletions were performed by Avaya.

#### Link Disclaimer

Avaya Inc. is not responsible for the contents or reliability of any linked Web sites referenced elsewhere within this Documentation, and Avaya does not necessarily endorse the products, services, or information described or offered within them. We cannot guarantee that these links will work all of the time and we have no control over the availability of the linked pages.

#### License

USE OR INSTALLATION OF THE PRODUCT INDICATES THE END USER'S ACCEPTANCE OF THE TERMS SET FORTH HEREIN AND THE GENERAL LICENSE TERMS AVAILABLE ON THE AVAYA WEBSITE AT http://support.avaya.com/LicenseInfo/ ("GENERAL LICENSE TERMS"). IF YOU DO NOT WISH TO BE BOUND BY THESE TERMS, YOU MUST RETURN THE PRODUCT(S) TO THE POINT OF PURCHASE WITHIN TEN (10) DAYS OF DELIVERY FOR A REFUND OR CREDIT.

Avaya grants End User a license within the scope of the license types described below. The applicable number of licenses and units of capacity for which the license is granted will be one (1), unless a different number of licenses or units of capacity is specified in the Documentation or other materials available to End User. "Designated Processor" means a single stand-alone computing device. "Server" means a Designated Processor that hosts a software application to be accessed by multiple users. "Software" means the computer programs in object code, originally licensed by Avaya and ultimately utilized by End User, whether as stand-alone Products or pre-installed on Hardware. "Hardware" means the standard hardware Products, originally sold by Avaya and ultimately utilized by End User.

#### License Type(s): Designated System(s) License (DS).

End User may install and use each copy of the Software on only one Designated Processor, unless a different number of Designated Processors is indicated in the Documentation or other materials available to End User. Avaya may require the Designated Processor(s) to be identified by type, serial number, feature key, location or other specific designation, or to be provided by End User to Avaya through electronic means established by Avaya specifically for this purpose. Copyright

Except where expressly stated otherwise, the Product is protected by copyright and other laws respecting proprietary rights. Unauthorized reproduction, transfer, and or use can be a criminal, as well as a civil, offense under the applicable law.

#### Third-Party Components

Certain software programs or portions thereof included in the Product may contain software distributed under third party agreements ("Third Party Components"), which may contain terms that expand or limit rights to use certain portions of the Product ("Third Party Terms"). Information identifying Third Party Components and the Third Party Terms that apply to them is available on Avaya's web site at: http://support.avaya.com/ThirdPartyLicense/

#### Avaya Fraud Intervention

If you suspect that you are being victimized by toll fraud and you need technical assistance or support, call Technical Service Center Toll Fraud Intervention Hotline at +1-800-643-2353 for the United States and Canada. Suspected security vulnerabilities with Avaya Products should be reported to Avaya by sending mail to: securityalerts@avaya.com. For additional support telephone numbers, see the Avaya Support web site (http://www.avaya.com/support).

#### Trademarks

Avaya and the Avaya logo are registered trademarks of Avaya Inc. in the United States of America and other jurisdictions. Unless otherwise provided in this document, marks identified by "®," "<sup>TM</sup>" and "SM" are registered marks, trademarks and service marks, respectively, of Avaya Inc. All other trademarks are the property of their respective owners.

#### Documentation information

For the most current versions of documentation, go to the Avaya Support web site (http://www.avaya.com/support) or the IP Office Knowledge Base (http://marketingtools.avaya.com/knowledgebase/).

#### Avaya Support

Avaya provides a telephone number for you to use to report problems or to ask questions about your contact center. The support telephone number is 1 800 628 2888 in the United States. For additional support telephone numbers, see the Avaya Web site: http://www.avaya.com/support.

# Contents

### 1. IP Office SIP Extensions

| 1.1 Licensing                            | 8  |
|------------------------------------------|----|
| 1.2 Enabling SIP Extension Support       | 9  |
| 1.3 SIP Extension Settings               | 11 |
| 1.4 SIP User Settings                    | 13 |
| 1.5 Allowing SIP Extn/User Auto Creation | 15 |
| 1.6 System Monitor                       | 15 |
|                                          |    |

# 2. SIP Device Configuration

| 2.1 CounterPath eyeBeam/X-Lite   | 19 |
|----------------------------------|----|
| 2.2 Polycom SoundPoint Phones    | 22 |
| 2.3 Grandstream                  | 23 |
| 2.4 Avaya A10 ATA                | 25 |
| 2.5 Patton Micro ATA             | 29 |
| 2.6 Nokia S60 v3 SIP Client      | 30 |
| 2.7 Innovaphone IP22, IP24, IP28 | 31 |
| Index                            | 0  |

# Chapter 1. IP Office SIP Extensions

# **1. IP Office SIP Extensions**

IP Office 5.0 and higher supports the use of SIP extension devices with the IP Office system. These can be SIP phones, SIP software clients or traditional analog devices attached to the SIP Analog Telephony Adapter (ATA).

Within the IP Office configuration, SIP extensions are licensed using the **3rd Party IP End-points** license which is also used for non-Avaya H323 IP extensions. The number of SIP extensions supported is subject to available licenses and to the normal extension limits of the IP Office control unit being used.

This document provides notes on registering SIP devices with the IP Office system. It assumes that you are familiar with IP Office configuration using IP Office Manager, System Status Application and System Monitor.

This document only covers basic registration with the IP Office. Full configuration of the SIP extension device or client software will be covered by the manufacturer's own documentation.

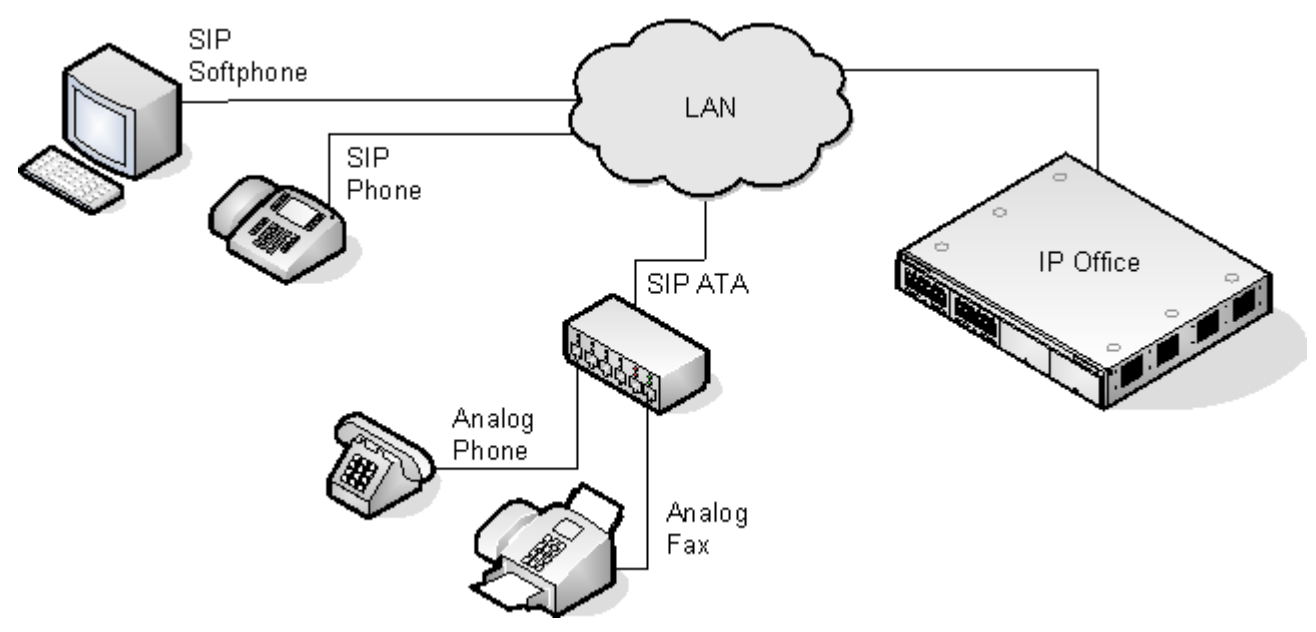

#### • No NAT

Connection of SIP extension devices from locations where Network Address Translation (NAT) is applied to the connection is not supported. The IP Office does not provide NAT traversal services (for example STUN or TURN) for SIP extension devices.

#### • Multiple Line SIP Devices

Some SIP devices can support multiple lines or user accounts, each configured separately. If used with an IP Office each SIP line requires a separate IP Office SIP extension, user and license. Note this refers to a SIP device that can handle multiple simultaneous calls itself and not one that is handling multiple calls by holding them on the IP Office/ receiving call waiting indication for waiting calls on the IP Office.

#### • The IP Office is the SIP Registrar and SIP Proxy

In most cases, a SIP extension device is configured with settings for a SIP registrar and a SIP proxy. For SIP devices connecting to an IP Office, the LAN1 or LAN2 IP address on which the SIP registrar is enabled is used for both roles.

#### Codec Seelction

Unlike H323 IP devices which always support at least one G711 codec, SIP devices do not support a single common audio codec. Therefore it is important to ensure that the IP Office SIP extension codecs configured match a codec for which the SIP device is configured.

#### • IP Office Call Waiting = SIP 'REFER'

For the IP Office user associated with a SIP extension, Call Waiting should be enabled if the SIP device supports REFER. This is required for functions such as transferring calls.

#### Phone Features

Beyond basic call handling via the IP Office (see the features listed below), the features available will vary between SIP devices and Avaya cannot make any commitments as to which features will or will not work or how features are configured.

| Answer calls.     Ho | d. • | Voicemail Collect. |
|----------------------|------|--------------------|
|----------------------|------|--------------------|

- Make calls.
   Unsupervised Transfer.
- Hang Up.
   Supervised Transfer.
- Set Forwarding/DND.
- Park/Unpark.

# 1.1 Licensing

SIP Extensions are within the IP Office configuration use **3rd Party IP End-points** licenses. Successful registration consumes one license count.

This license is also used for non-Avaya H323 IP extensions. There must be sufficient licenses for the number of extensions required.

| Licence              |   | ×××<br>        | 3rd Party IP Endpoints           | → × × × × × × × × × × × × × × × × × × × |
|----------------------|---|----------------|----------------------------------|-----------------------------------------|
| Licence Type         |   | Licences       |                                  |                                         |
| 🗞 Avaya IP endpoints |   | Licence Key    | ZU5W4NLogD0kZQ1X6KL@woqYGyrOvW2c |                                         |
| l                    | _ | Licence Type   | 3rd Party IP Endpoints           |                                         |
|                      | = | Licence Status | Valid                            |                                         |
|                      |   | Instances      | 255                              |                                         |
|                      |   | Expiry Date    | Never                            |                                         |
|                      |   |                |                                  |                                         |

## **1.2 Enabling SIP Extension Support**

Once the IP Office system has valid 3rd Party IP End-points licenses, it can support SIP extensions on its LAN1 and/or LAN2 interfaces.

Note that changing the SIP registrar settings of an IP Office system requires the IP Office system to be rebooted.

- 1. Using IP Office Manager, receive the IP Office system configuration.
- 2. Select System.
- 3. Select either the LAN1 or LAN2 tab as required.
- 4. Select the **VoIP** sub-tab.

| System LAN1 DNS Voicemail T                                                                         | elephony Directory Services System Events             |
|----------------------------------------------------------------------------------------------------|-------------------------------------------------------|
| LAN Settings VoIP Network Topolo                                                                    | )gy SIP Registrar                                     |
| <ul> <li>H323 Gatekeeper Enable</li> <li>SIP Trunks Enable</li> <li>SIP Registrar Enable</li> </ul> |                                                       |
| H323 Auto-create Extn                                                                               | RTP Port Number Range<br>Port Range (Minimum) 49152 📚 |
| H323 Auto-create User                                                                               | Port Range (Maximum) 53246 😂                          |
| <ul> <li>Enable RTCP Monitoring</li> <li>On Port 5005</li> </ul>                                    |                                                       |
| DiffServ Settings                                                                                   |                                                       |
| B8 🛟 DSCP(Hex) FC 🛟                                                                                 | DSCP Mask (Hex) 88 💲 SIG DSCP (Hex)                   |
| 46 🗘 DSCP 63 📚                                                                                      | DSCP Mask 34 📚 SIG DSCP                               |
| -DHCP Settings                                                                                      |                                                       |
| Primary Site Specific Option Number                                                                 | (SSON) 176 🗢                                          |
| Secondary Site Specific Option Numb                                                                 | ber (SSON) 242                                        |
| VLAN                                                                                                | Not Present 🔽                                         |

5. Check that **SIP Registrar Enable** is selected.

| <ol><li>Select the SIF</li></ol> | <b>Registrar</b> sub-tab. |
|----------------------------------|---------------------------|
|----------------------------------|---------------------------|

| System | LAN1                                             | DNS       | Voicemail | Telephony | Directory Services | System Events | SMTP | SMDR | Twinning |  |
|--------|--------------------------------------------------|-----------|-----------|-----------|--------------------|---------------|------|------|----------|--|
| LAN Se | LAN Settings VoIP Network Topology SIP Registrar |           |           |           |                    |               |      |      |          |  |
| Domai  | n Name                                           |           |           |           |                    |               |      |      |          |  |
| Layer  | 4 Protocol                                       |           | Both      | TCP & UDP | ~                  |               |      |      |          |  |
| TCP P  | ort                                              |           | 5060      | )         |                    |               |      |      |          |  |
| UDP P  | ort                                              |           | 5060      | ) 🗘       |                    |               |      |      |          |  |
| Challe | nge Expiry                                       | / Time (s | ecs) 10   | \$        |                    |               |      |      |          |  |
| Auto-o | rea <mark>te Ext</mark>                          | n/User    | <b>V</b>  |           |                    |               |      |      |          |  |

• **Domain Name:** *Default = Blank* 

This is the local SIP registrar domain name that will be needed by SIP devices in order to register with the IP Office. If this field is left blank, registration is against the LAN IP address. The examples in this documentation all use registration against the LAN IP address.

- Layer 4 Protocol: Default = Both TCP & UDP The transport protocol for SIP traffic between the IP Office and SIP extension devices. Both TCP and/or UDP can be used.
- **TCP Port:** *Default* = 5060 The SIP port if using TCP. The default is 5060.
- **UDP Port:** *Default* = 5060 The SIP port if using UDP. The default is 5060.
- **Challenge Expiry Time (sec):** *Default* = 10 The challenge expiry time is used during SIP extension registration. When a device registers, the IP Office SIP Registrar will send a challenge back to the device and waits for an appropriate response. If the response is not received within this timeout the registration is failed.
- Auto-create Extn/User: Default = On If this option is selected, the IP Office will automatically create user and SIP extension entries in its configuration based on SIP extension registration. If this method is being used for installation, it is important to check that the settings created match the SIP device. It is also important to deselect this option after installation of the SIP extension devices.

7. If you have made any changes, send the configuration back to the IP Office.

# **1.3 SIP Extension Settings**

SIP extensions can be created manually using  $\stackrel{\square}{=}$  | **SIP Extension** or <u>automatically created</u> during SIP device registration. Even if auto-created, the extension settings created in the IP Office configuration should be checked after installation.

This section looks just at the key configuration settings that affect SIP extension devices. For full details of all the fields shown refer to the IP Office Manager Manual.

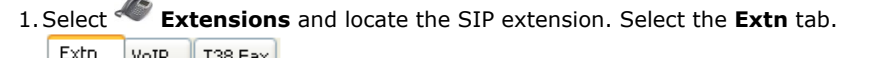

| VOIP 1001 ax             |                    |
|--------------------------|--------------------|
| Extension Id             | 8000               |
| Base Extension           |                    |
| Caller Display Type      | On 💽               |
| Reset Volume After Calls |                    |
| Device type              | Unknown SIP device |
| Module                   | 0                  |
| Port                     | 0                  |
| Force Authorisation      |                    |

- Base Extension
  - This should match the **Extension** setting of the SIP user added to the IP Office configuration.
- Force Authorization: *Default = On* If enabled, SIP devices are required to register with the IP Office system using the **Name** and **Login** Code configured for the user within the IP Office configuration.

#### 2. Select the VoIP tab.

| Extn VoIP T38 Fax                                                                                           | (                    |                                                                                                    |                                                                                                    |
|----------------------------------------------------------------------------------------------------|----------------------|----------------------------------------------------------------------------------------------------|----------------------------------------------------------------------------------------------------|
| IP Address<br>Codec Selection<br>Available Codecs<br>G.711 ULAW 64K<br>G.711 ALAW 64K<br>G.723.1 6K3 MP-MLQ | 0 · 0 · 0 · 0        | >>         G.711 ULAW 64K           G.711 ALAW 64K           G.711 ALAW 64K           ON           >> | <ul> <li>VoIP Silence Suppression</li> <li>Local Hold Music</li> <li>Allow Direct Media Path</li> <li>Re-invite Supported</li> <li>Use Offerer's Preferred Codec</li> <li>Reserve Avaya IP endpoint licence</li> <li>Reserve 3rd party IP endpoint licence</li> <li>PRACK/100rel Supported</li> </ul> |
| Fax Transport Support                                                                                       | None                 | ~                                                                                                    |                                                                                                    |
| TDM->IP Gain                                                                                                | Default              |                                                                                                    | •                                                                                                    |
| IP->TDM Gain                                                                                                | Default              |                                                                                                    | •                                                                                                    |
| DTMF Support                                                                                                | RFC2833              | N                                                                                                    | •                                                                                                    |
| Media Security                                                                                              | System Default (OFF) | Advanc                                                                                                | ed                                                                                                    |

 Codec Selection See below.

### User Offered Codec

If the SIP device is configured with a preferred first codec, enabling this option ensures that codec is used on calls to the SIP device.

#### DTMF Support

This can be set to one of the two common methods used by SIP devices; *RFC2833* or *Inband*. The selection should be set to match the method used by the SIP device. However, if the method is not known or can vary on a per call basis, deselecting **Allow Direct Media Path** allows a VCM channel to be used for DTMF support when necessary.

• Local Hold Music

Select this option if the SIP device supports its own hold music source.

- **Re-invite Supported** If the SIP device is able to receive REINVITE messages select this option.
- Reserve 3rd Party IP Endpoint License: Each non-Avaya IP phones requires an 3rd Party IP Endpoint license. Normally the available licenses are issued in the order that devices register. This option allows an extension to be pre-licensed before the device has registered.

#### **Codec Selection**

If the **Codec Selection** is left set to **System Default**, the extension will use the system codec preferences. In most cases this is preferred and any changes required should be made at the system level to ensure consistency for all IP trunks and extensions.

However, if required, the **Codec Selection** of each individual trunk and extension can be adjusted to differ from the system defaults.

- 1. Using IP Office Manager, receive the system's configuration.
- 2. To display the extension's settings, click **Extension** in the left-hand panel.
- 3. Select the VoIP tab.
- 4. Change the **Codec Selection** to **Custom**.
- 5. The **Used** and **Selected** lists can be used to select which codecs the device uses and the order of preference.
- 6. Save the configuration changes back to the system.

# **1.4 SIP User Settings**

SIP users can be created manually using  $\stackrel{i}{=}$  | User or <u>automatically created</u> during SIP device registration. Even if auto-created, the user settings created in the IP Office configuration should be checked during installation.

This section looks just at the key configuration settings that affect SIP extension devices. For full details of all the fields shown refer to the IP Office Manager Manual.

| 1. Select 📱 <b>User</b> and locate the SIP extension user. Select the <b>User</b> tab. |                      |                                                                                 |  |  |
|----------------------------------------------------------------------------------------|----------------------|---------------------------------------------------------------------------------|--|--|
| ſ                                                                                      | User Voicemail DND S | nortCodes   Source Numbers   Telephony   Forwarding   Dial In   Voice Recording |  |  |
| (                                                                                      | Name                 | Extn334                                                                         |  |  |
|                                                                                        | Password             |                                                                                 |  |  |
|                                                                                        | Confirm Password     |                                                                                 |  |  |
|                                                                                        | Full Name            |                                                                                 |  |  |
| (                                                                                      | Extension            | 334                                                                             |  |  |
|                                                                                        | Locale               |                                                                                 |  |  |
|                                                                                        | Priority             | 5                                                                               |  |  |
|                                                                                        |                      | Ex Directory                                                                    |  |  |
|                                                                                        |                      | Enable one-X Portal Services                                                    |  |  |
|                                                                                        | Device<br>Type       | Unknown SIP device                                                              |  |  |

#### • Name

If the SIP extension is set to **Force Authorization** (the default), this field is used as the **Authorization Name** that must be set in the SIP device's configuration.

#### • Extension

This should match the SIP ID of the SIP device and the Base Extension setting of the SIP extension in the IP Office configuration.

#### 2. Select the Telephony | Call Settings tab.

| User Voicemail DND Sh                                         | ortCodes Source Numbers Telephony | / Forwarding Dial In Voice Recording |  |  |  |  |  |
|---------------------------------------------------------------|-----------------------------------|--------------------------------------|--|--|--|--|--|
| Call Settings Supervisor Settings Multi-line Options Call Log |                                   |                                      |  |  |  |  |  |
| Outside Call Sequence                                         | Default Ring                      | Call Waiting On                      |  |  |  |  |  |
| Inside Call Sequence                                          | Default Ring                      | Answer Call Waiting On Hold (Ar      |  |  |  |  |  |
| Ringback Sequence                                             | Default Ring                      | Busy On Held                         |  |  |  |  |  |
| No Answer Time (secs)                                         | System Default (15)               | Offhook Station                      |  |  |  |  |  |
| Wrap-up Time (secs)                                           | 2                                 | System Phone                         |  |  |  |  |  |
| Transfer Return Time (secs)                                   | Off 🗧                             |                                      |  |  |  |  |  |
| Call Cost Mark-Up                                             | 100                               |                                      |  |  |  |  |  |

#### • Call Waiting On

Most SIP devices require this setting to be enabled in order to allow features such as transferring calls.

| 3. Select the <b>Telephony   Sup</b> | ervisor Settings tab.              |                    |                                    |
|--------------------------------------|------------------------------------|--------------------|------------------------------------|
| User Voicemail DND S                 | hortCodes Source Numbers Tel       | lephony Forwarding | Dial In Voice Recording            |
| Call Settings Supervisor Se          | ttings Multi-line Options Call Log | 9                  |                                    |
| Login Code                           | ****                               |                    | Force Login                        |
| Login Idle Period (secs)             |                                    |                    | Force Account Code                 |
| Monitor Group                        | <none></none>                      | •                  |                                    |
| Coverage Group                       | <none></none>                      | <b>•</b>           |                                    |
| Status on No-Answer                  | Logged On (No change)              | <b>•</b> •         | Outgoing Call Bar                  |
| Reset Longest Idle Time -            |                                    |                    | Inhibit Off-Switch Forward/Transfe |
| <ul> <li>All Calls</li> </ul>        |                                    |                    | Can Intrude                        |
| C External Incoming                  |                                    | <b>V</b>           | Cannot be Intruded                 |
|                                      |                                    | <b>Г</b>           | Can Trace Calls                    |
|                                      |                                    |                    | CCR Agent                          |
| After Call Work Time (secs)          | System Default (10)                |                    | Automatic After Call Work          |

• Login Code

If the SIP extension is set to **Force Authorization** (the default), this field is used as the **Authorization Password** that must be set in the SIP device's configuration.

# 1.5 Allowing SIP Extn/User Auto Creation

The IP Office system can be set to automatically create extension and user entries in its own configuration as each SIP device registers with the system. It can speed up installation to enable this setting when installing several devices and then disable the setting once the installation has been completed.

Note that changing the SIP registrar settings of an IP Office system requires the IP Office system to be rebooted.

- 1. Using IP Office Manager, receive the IP Office system configuration.
- 2. Select System.
- 3. Select either the **LAN1** or **LAN2** tab as required.
- 4. Select the SIP Registrar sub-tab.

| System                       | LAN1                    | DNS    | Voicemail  | Telephony   | Directory Services | System Events | SMTP | SMDR | Twinning |  |
|------------------------------|-------------------------|--------|------------|-------------|--------------------|---------------|------|------|----------|--|
| LAN Sel                      | ttings Vo               | DIP N  | etwork Top | ology SIP R | legistrar          |               |      |      |          |  |
| Domaii                       | n Name                  |        |            |             |                    |               |      |      |          |  |
| Layer                        | 4 Protoco               |        | Both       | TCP & UDP   | ~                  |               |      |      |          |  |
| TCP Po                       | ort                     |        | 5060       | *           |                    |               |      |      |          |  |
| UDP P                        | ort                     |        | 5060       | *           |                    |               |      |      |          |  |
| Challenge Expiry Time (secs) |                         |        | ecs) 10    | \$          |                    |               |      |      |          |  |
| Auto-o                       | rea <mark>te Ext</mark> | n/User | <b>~</b>   |             |                    |               |      |      |          |  |

- 5. Change the Auto-create Extn/User settings to the state required.
- 6. Send the configuration back to the IP Office.

# **1.6 System Monitor**

The status of the SIP extensions in the IP Office configuration can be viewed using the IP Office System Monitor application. Select **Status | SIP Phone Status** to display the SIP extension list.

| 🗐 SIPPhoneStatus                                                                                                   |                |  |                           |  |  |  |  |
|----------------------------------------------------------------------------------------------------|----------------|--|---------------------------|--|--|--|--|
| Total Configu                                                                                                    | ured: 1        |  | Waiting 1 secs for update |  |  |  |  |
| Total Registe                                                                                                    | ered: <b>1</b> |  | Registered Status         |  |  |  |  |
| Extn Num IP Address Transport User Agent SIP 0 Status                                                              |                |  |                           |  |  |  |  |
| 334         192.168.42.203         UDP         X-Lite release 1103d stamp 53117         RM         SIP: Registered |                |  |                           |  |  |  |  |
|                                                                                                    |                |  |                           |  |  |  |  |
|                                                                                                    |                |  |                           |  |  |  |  |
|                                                                                                    |                |  |                           |  |  |  |  |
|                                                                                                    |                |  |                           |  |  |  |  |
| Display Options<br>Show All O Registered O UnRegistered Print Cancel                                               |                |  |                           |  |  |  |  |

# Chapter 2. SIP Device Configuration

# 2. SIP Device Configuration

This section gives examples of the installation settings used with a variety of SIP devices tested with IP Office.

These are only the basic details for registration with an IP Office system, full installation and configuration, for example assigning device IP addresses, is covered in the device or software manufacturer's own documentation.

The devices covered are:

- <u>CounterPath Eyebeam/X-Lite Softphones</u>
- Polycom Soundpoint 22
- Grandstream GXP 2000, GXP 2020 23
- <u>Avaya A10 ATA</u> 25
- Patton Micro ATA 29
- Nokia S60 v3 SIP Client 30
- Innovaphone IP22, IP24, IP28 3

The general process for connection to the IP Office can be done in two ways. Either allowing the IP Office to auto-create extension and user entries when a SIP device registers or manually creating those entries and then registering the SIP device. The steps are summarized below.

| Using Auto Create                                    | Using Manual Configuration                               |  |  |
|------------------------------------------------------|----------------------------------------------------------|--|--|
| 1. Add and check 3rd Party IP End-points licenses.   | 1. Add and check 3rd Party IP End-points licenses.       |  |  |
| 2. Check the SIP Registrar settings.                 | 2. Check the SIP Registrar settings.                     |  |  |
| 3. Enable Auto-Create Extn/User.                     | 3. Add SIP Extension settings to the IP Office           |  |  |
| 4. Attach and configure the SIP device.              | configuration.                                           |  |  |
| 5. Modify the IP Office user and extension settings. | 4. Add SIP User settings to the IP Office configuration. |  |  |
| 6. Disable Auto-Create Extn/User.                    | 5. Attach and configure the SIP device.                  |  |  |

# 2.1 CounterPath eyeBeam/X-Lite

CounterPath produce a range of VoIP products. X-Lite is a simple SIP client application that can be used as a PC softphone test SIP operation. X-Lite can be downloaded from <a href="http://www.counterpath.com/">http://www.counterpath.com/</a>.

- A. Either enable **Auto-Create Extn/User** or otherwise manually add SIP extensions and users to the IP Office configuration.
  - 1. Either enable the IP Office to allow <u>automatic creation</u> based on SIP phone registration or manually add the SIP extension and user details to the IP Office configuration.
  - 2. Start the X-Lite SIP client application.
  - 3. Click on the down arrow icon and select SIP Account Settings....

| k on <b>Add</b> .                                                                            |                                                       |
|----------------------------------------------------------------------------------------------|-------------------------------------------------------|
| operties of Account 1                                                                        | ×                                                     |
| Account Voicemail Topolo                                                                     | y Presence Advanced                                   |
| User Details                                                                                 |                                                       |
| Display Name                                                                                 | SIPMe                                                 |
| User name                                                                                    | 334 User   User   Extension                           |
| Password                                                                                     | User   Telephony   Call Settings   Login C            |
| Authorization user name                                                                      | Extn334 User   User   Name                            |
| Domain                                                                                       | 192.168.42.1 System   LAN   LAN Settings   IP Address |
| Domain Proxy<br>Register with domain an<br>Send outbound via:<br>O domain<br>O proxy Address | d receive incoming calls                              |
| Dialing plan                                                                                 |                                                       |
|                                                                                              | OK Cancel Apply                                       |
| the fields to match the                                                                      | IP Office configuration settings are indicated above. |

sister the news to match the fill office configuration settings are indicated above.

6. In the Domain Proxy section enable Register with domain and receive incoming calls and select domain

7. When completed click on **OK**.

| Enabled | Acct # | Domain                 | Username | Display Name | <u>A</u> dd          |
|---------|--------|------------------------|----------|--------------|----------------------|
|         | 1      | 192.168.42.1 (default) | 334      | SIPMe        |                      |
|         |        |                        |          |              | <u>R</u> emove       |
|         |        |                        |          |              | Properties           |
|         |        |                        |          |              | Make <u>D</u> efault |
|         |        | i                      | i        | i            |                      |
|         |        |                        |          |              |                      |

8. Ensure the the account is **Enabled**.

- 9. Click **Close**. The X-Lite client will now attempt to register with the IP Office. The success or failure of that process will be displayed by the client.
- 10.If left with its default configuration, then on calls from an IP Office DS extension to the X-Lite client, the speech from the client will not be heard. The solution is to either configure the client with a single <u>audio codec</u> and a codec of the client with a single <u>audio codec</u> of the solution is to either configure the client with a single <u>audio codec</u> of the solution is to either configure the client with a solution is to either configure the client with a solution is to e

# a. Dial **\*\*\*7469** and select call. The **Advanced Options** menu is displayed.

| Advanced Options 🛛 🖄                                 |                   |  |  |  |  |  |
|------------------------------------------------------|-------------------|--|--|--|--|--|
| Filter: Apply Filter                                 | Clear Filter      |  |  |  |  |  |
| Option Name                                          | Value 🔺           |  |  |  |  |  |
| audio:aec:manual_offset 0                            |                   |  |  |  |  |  |
| audio:agc:desired_level                              | 1500              |  |  |  |  |  |
| audio:concealment:enabled                            | 1                 |  |  |  |  |  |
| audio:headset:_section_desc                          | 0                 |  |  |  |  |  |
| audio:headset:aec enabled 1                          |                   |  |  |  |  |  |
| audio:headset:audio_in_agc_enabled                   | 1                 |  |  |  |  |  |
| audio:headset;audio_in_device                        | (default wave in) |  |  |  |  |  |
| audio:panic:increase_amount_if_below_in_milliseconds | 10 👻              |  |  |  |  |  |
| •                                                    |                   |  |  |  |  |  |

#### b. Enter *honor* in the filter field and click **Apply Filter**.

| Filter:     honor     Apply Filter     Clear Filter       Option Name     Value       system:network:honor_first_codec     1 | anced Options                 |              |              | 2 |
|----------------------------------------------------------------------------------------------------|-------------------------------|--------------|--------------|---|
| Option Name     Value       system:network:honor_first_codec     1                                                           | r: honor                      | Apply Filter | Clear Filter |   |
| system:network:honor_first_codec 1                                                                                           | tion Name                     |              | Value        |   |
|                                                                                                    | tem:network:honor_first_codec |              | 1            |   |
|                                                                                                    |                               |              |              |   |
|                                                                                                    |                               |              |              |   |
|                                                                                                    |                               |              |              |   |
|                                                                                                    |                               |              |              |   |
|                                                                                                    |                               |              |              |   |

- c. Set the value for **system:network:honor\_first\_codec** to **1**.
- d. Click on the  $\boldsymbol{X}$  icon to close the menu.

| Advanced Option | 5  |        | × |
|-----------------|----|--------|---|
| Save changes?   |    |        |   |
| <u>Y</u> es     | No | Cancel |   |

e. Click on **Yes** to save the change.

- B.If installed using extension and user auto-creation, check the settings of the IP Office SIP extension and user created by the SIP devices registration.
- C.Make test calls from and to the SIP device.
- D.If not installing any further SIP devices, **Disable Auto-Create Extn/User** if it is enabled.

#### **Codec Selection**

If the X-Lite client is left configured to support multiple audio codecs, then on calls to the extension there will be no return speech from the client. This can be resolved by configuring the client to only support a single audio codec, matching one of the codecs configured for the IP Office SIP extension.

- 1. Click on the down arrow icon and select **Options**.
- 2. Click on **Advanced** and then on **Audio Codecs**.

| Options            |                                                                                        |            |                |             | ×      |
|--------------------|----------------------------------------------------------------------------------------|------------|----------------|-------------|--------|
| General            | Disabled codecs:                                                                       |            | Enab           | led codecs: |        |
| Advanced           | BroadVoice-32<br>BroadVoice-32 FEC<br>DVI4<br>DVI4 Wideband<br>G711 aLaw<br>GSM        |            | -> G71         | 1 uLaw      |        |
| Video Codecs       | iLBC<br>L16 PCM Wideband<br>Speex<br>Speex FEC<br>Speex Wideband<br>Speex Wideband FEC |            |                |             |        |
|                    | Codec Properties                                                                       | G711 aLaw  | ,              | 1           |        |
|                    | Bitrate range (bps):                                                                   | 80000      | - 80000        |             |        |
| Quality of Service | Fidelity:                                                                              | Narrowband | d (8000)       |             |        |
|                    | Best Quality (PESQ):                                                                   | 0.0        |                |             | 4.5    |
| Diagnostics        |                                                                                        | Apply      | <u>R</u> evert | ОК          | Cancel |

3. Ensure that the **Enabled codecs** column contains just a single codec. That codec must be one supported by the IP Office extension configuration for the SIP extension.

4. Click OK.

# 2.2 Polycom SoundPoint Phones

- A. Either enable **Auto-Create Extn/User** or otherwise manually add SIP extensions and users to the IP Office configuration.
  - 1. Browse to the IP address of the phone. By default the phone uses DHCP and displays its IP address on the display.
  - 2. Select **SIP**. You will be requested to enter the administrator name and password. The default values are *Polycom* and *456*.
  - 3. in the **Outbound Proxy** and **Server 1** sections, set the **Address**, **Port** and **Transport** details to match the IP Office LAN on which the SIP registrar is enabled.

|           |         |       |              |             | SoundPoir | nt IP Configuration |
|-----------|---------|-------|--------------|-------------|-----------|---------------------|
| W POLICOM |         | Home  | General      | Network     | SIP       | Lines               |
|           |         | SIP C | onfiguration | Parameters: |           |                     |
| Servers   | 5       |       |              | Local       | Settings  |                     |
| S         | Bervers |       |              |             |           |                     |
| _         |         |       | Outbound I   | Proxy       |           |                     |
|           |         |       | Address 192  | 2.168.42.1  |           | System   LAN   LAN  |
|           |         |       | Port 506     | 60          |           |                     |
|           |         |       | Transport UD | Ponly 💌     |           | 1                   |
|           |         |       | Server       | 1           |           |                     |
|           |         |       | Address 192  | 2.168.42.1  |           |                     |
|           |         |       | Port 506     | 60          |           | System   LAN   LAN  |
|           |         |       | Transport UD | Ponly 🔽     |           |                     |

- 4. Click **Submit**. The phone will reset and load the new settings. That can take up to 2 minutes.
- 5. When you can return to the administration menu, select **Lines**. In the Line 1 section, enter the details to match the IP Office SIP extension and user.

|         |                   |                      | SoundPoin | t IP Configuration    |
|---------|-------------------|----------------------|-----------|-----------------------|
| POLICOM | Home Gener        | al Network           | SIP       | Lines                 |
|         | Line Pa           | arameters:           |           |                       |
| Line 1  |                   | Line 2               |           |                       |
|         | Line 1            |                      |           |                       |
|         | Iden              | tification           |           |                       |
|         | Display Name      | SIP4637              |           |                       |
|         | Address           | 4637                 |           | User   User   Extensi |
|         | Auth Liser I      | SID4637              | _         | Extn   Base Extensio  |
|         | Addi Oseril       | JSIF4037             |           |                       |
|         | Auth Passwore     | ····                 |           |                       |
|         | Labe              | SIP4637              |           |                       |
|         | Тур               | e 💿 Private 🔘 Shared |           |                       |
|         | Third Party Name  | •                    |           |                       |
|         | Num Line Key      | ş [                  |           |                       |
|         | Calls Per Line Ke | y                    |           |                       |
|         | Se                | rver 1               |           |                       |
|         | Addres            | 192.168.42.1         |           |                       |
|         | Pol               | t 5060               |           |                       |
|         | Transpor          | t UDPonly            |           |                       |

- 6. Click **Submit**. The phone will reset and load the new settings. That will take up to 2 minutes.
- 7. Select **Network** and then **Audio Processing**. Check that the codecs match those configured for the SIP extension on the IP Office. If you make any changes click **Submit** and wait for the phone to reset.
- B.If installed using extension and user auto-creation, check the settings of the IP Office SIP extension and user created by the SIP devices registration.

C.Make test calls from and to the SIP device.

D.If not installing any further SIP devices, **Disable Auto-Create Extn/User** if it is enabled.

# 2.3 Grandstream

Grandstream devices can support multiple user accounts for the same or different SIP provider accounts. The configured accounts are displayed on the phone display and the user can select which account is used when making a call. For IP Office operation, each account can represent a different IP Office SIP extension and user.

- A. Either enable **Auto-Create Extn/User** or otherwise manually add SIP extensions and users to the IP Office configuration.
  - 1. Browse to the IP address of the phone. By default the phone uses DHCP and displays its IP address on the display. Enter the password (the default is **admin**).
  - 2. Click Login. Select Account 1 or the account that you want to use for IP Office connection.

| Grandstream Device Configuration          |                                                                   |  |  |  |
|-------------------------------------------|-------------------------------------------------------------------|--|--|--|
| STATUS BASIC SETTINGS ADVANCED SE         | TINGS ACCOUNT 1 ACCOUNT 2 ACCOUNT 3 ACCOUNT 4 ACCOUNT 5 ACCOUNT 6 |  |  |  |
| Account Active:                           | O No O Yes                                                        |  |  |  |
| Account Name:                             | Brad 4142                                                         |  |  |  |
| SIP Server:                               | 192.168.42.1 System   LAN   LAN Settings   IP Address             |  |  |  |
| Outbound Proxy:                           | 192.168.42.1                                                      |  |  |  |
| SIP User ID:                              | 4142 User   User   Extension                                      |  |  |  |
| Authenticate ID:                          | Extn   Base Extension                                             |  |  |  |
| Authenticate Password:                    | User LTelephony I Call Settings LLogin Code                       |  |  |  |
| Name:                                     | Brad SiPhone                                                      |  |  |  |
|                                           |                                                                   |  |  |  |
| local SIP port:                           | 5060 (default 5060)                                               |  |  |  |
| SIP Registration Failure Retry Wait Time: | 20 (in seconds. Between 1-3600, default is 20)                    |  |  |  |
| SIP T1 Timeout:                           | 1 sec 💌                                                           |  |  |  |
| SIP T2 Interval:                          | 4 sec 💌                                                           |  |  |  |
| SIP Transport:                            | • UDP • TCP                                                       |  |  |  |
| Use RFC3581 Symmetric Routing:            | • No • Yes                                                        |  |  |  |
| NAT Traversal (STUN):                     | • No O No, but send keep-alive O Yes                              |  |  |  |
| SUBSCRIBE for MWI:                        | © No C Yes                                                        |  |  |  |
| PUBLISH for Presence:                     | O No to Yes                                                       |  |  |  |
| Voice Mail User/D:                        |                                                                   |  |  |  |
| Voice Mail UseriD:                        | (UserID for voice mail system)                                    |  |  |  |
| Professed Versiday                        | choice 1: G.729A/B Choice 5: G.726-32                             |  |  |  |
| (in listed order)                         | choice 3: G.723.1 Choice 7: G.722 (wide band)                     |  |  |  |
|                                           | choice 4: PCMU Choice 8: GSM                                      |  |  |  |
| SRTP Mode:                                | © Disabled © Enabled but not forced © Enabled and forced          |  |  |  |
| eventlist BLF URI:                        |                                                                   |  |  |  |
| Special Feature:                          | Standard                                                          |  |  |  |
|                                           |                                                                   |  |  |  |
|                                           | Update Cancel Reboot                                              |  |  |  |
| All R                                     | gnts Reserved Grahdstream Networks, Inc. 2004-2008                |  |  |  |

3. Set the fields indicated above to match those required for the IP Office system.

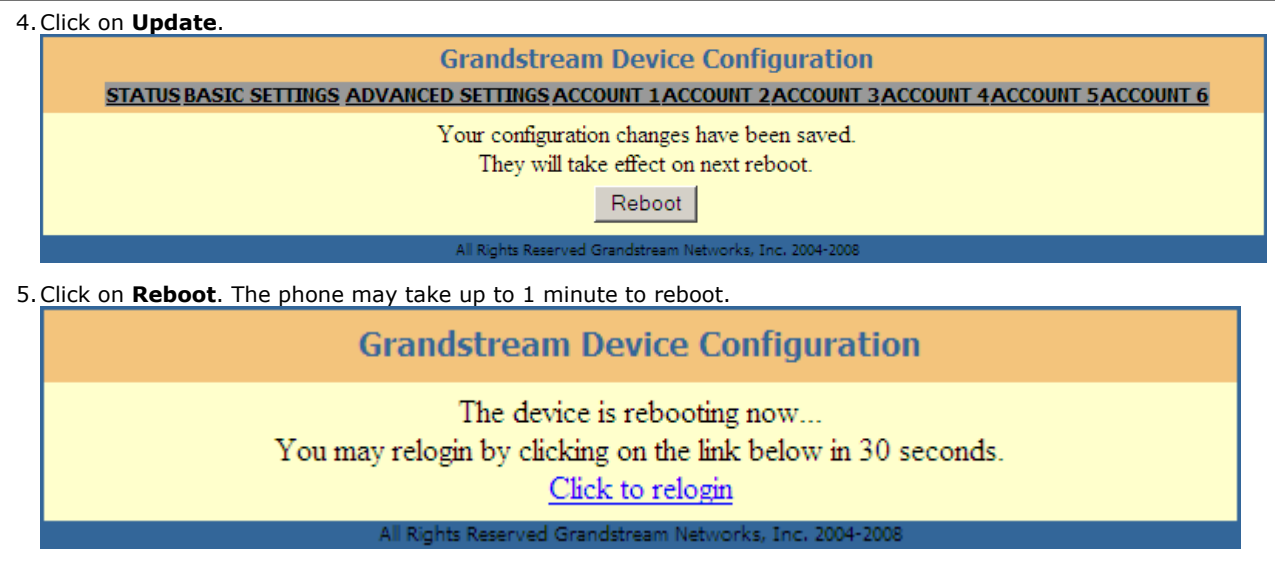

B.If installed using extension and user auto-creation, check the settings of the IP Office SIP extension and user created by the SIP devices registration.

C.Make test calls from and to the SIP device.

D.If not installing any further SIP devices, **Disable Auto-Create Extn/User** if it is enabled.

# 2.4 Avaya A10 ATA

The Avaya A10 Analog Telephone Adapter provides 4 Phone/FXS ports on its rear plus a LAN port. It can be used to connect analog phone devices to the IP Office via the LAN, with the extensions appearing in the IP Office configuration as SIP extensions.

- A. Either enable **Auto-Create Extn/User** or otherwise manually add SIP extensions and users to the IP Office configuration.
  - 1. Browse to the IP address of the A10.
  - 2. Enter the administrator name and password. The defaults are *nimdbg* and *54321*.
  - 3. Select **Telephony** and then **SIP**.

| Usersa             | 132.100.1.17 Telephony Fair |            |          |                |              |                |         |         |    |  |  |  |
|--------------------|-----------------------------|------------|----------|----------------|--------------|----------------|---------|---------|----|--|--|--|
| Import/Export      | Gateways                    | Interfaces | Profiles |                |              |                |         |         |    |  |  |  |
|                    | Name                        |            | Domain   | Default-Server | Registration | Authentication | Binding | State   |    |  |  |  |
| Network            | sip                         |            |          | 1              | To /         | (none)         | eth0    | Enabled | X  |  |  |  |
| IP/DNS<br>NAT/NAPT |                             |            |          |                |              |                |         |         | d, |  |  |  |

4. Select the Gateways tab and click on sip.

| Harman a                         | Technolity For Fore            | nonaj sip                                                         |
|----------------------------------|--------------------------------|-------------------------------------------------------------------|
| Home<br>Import/Export            | Configuration Status           |                                                                   |
|                                  | IP Interface                   | 🔽 eth0 🔽 🔿                                                        |
| etwork                           | SIP Gateway                    | Enabled -                                                         |
| NAT/NAPT                         | Local Call Signaling Port      | 5060                                                              |
| ACL<br>QoS                       | Call Signaling Traffic Class   | local-default 💌                                                   |
| DynDNS<br>DHCP Server            | INVITE Transaction Timeout     | 32 seconds                                                        |
| WAN                              | Non-INVITE Transaction Timeout | 32 seconds                                                        |
| elephony<br>Call-Router<br>H.323 | Transport Protocols            | TCP<br>UDP                                                        |
| SIP<br>VoIP Profiles             | Penalty Box                    | 600 seconds the penalty box, i.e. should not be contacted anymore |
| Tone Profiles<br>PSTN Profiles   |                                | Apply™                                                            |
| orts                             | Services                       |                                                                   |
| Ethernet<br>FXS                  | default                        | ×<br>*                                                            |
| arioue                           |                                |                                                                   |

5. Click on default in the **Services** section. Select the **Configuration** tab.

| University                     | 192.168.1.1 / Telephony / SIP / Gate | way sip / Service default                                                      |
|--------------------------------|--------------------------------------|--------------------------------------------------------------------------------|
| Import/Export                  | Configuration Registration a         | nd Authentication                                                              |
|                                | Domain                               |                                                                                |
| Network                        |                                      |                                                                                |
| IP/DNS<br>NAT/NAPT             | Default-Server (Outbound Proxy)      | Set manual Host     Port     Set always the actual Registrar as Default Server |
| QoS                            | Force Keep-Alives                    | ✓ 3600 seconds                                                                 |
| DHCP Server                    | Call Transfer                        | Version: 5                                                                     |
| WAN                            | Session Timer                        | Version: 8 💌                                                                   |
| Telephony<br>Call Pouter       | Create new session after redirect    |                                                                                |
| H.323<br>SIP<br>VoIP Profiles  | Alternate Contact Address            | C Detect NAT Address C User Defined IP Address                                 |
| Tone Profiles<br>PSTN Profiles | SIP Profile                          | default 🔽 오                                                                    |
| Ports                          | VoIP Profile                         | default 🔽 오                                                                    |
| Ethernet<br>FXS                |                                      | Apply                                                                          |

- Ensure that the **Domain** field is empty and the check box not selected.
- Enable the check box for **Default-Server (Outbound Proxy)** and select **Set always the actual Registrar as Default Server**.
- Click Apply√.

| 6. Select the <b>Reg</b>                        | istration and A                  | Auther               | tication tab                             | ).                                    |                                  |                               |                           |                 |     |
|-------------------------------------------------|----------------------------------|----------------------|------------------------------------------|---------------------------------------|----------------------------------|-------------------------------|---------------------------|-----------------|-----|
| Home<br>Import/Export                           | Configuration Re                 | gistration           | and Authenticatio                        |                                       |                                  | I   LAN Settings   IP Add     | Iress                     |                 |     |
| Network<br>IP/DNS                               | Registrar                        |                      | Ignore redirection<br>Register to redire | of Registrar 192.10<br>cted Registrar | 68.42.1                          | Host 5060<br>Host             | Port 🥅 Register v<br>Port | ria Default-Ser | ver |
| NAT/NAPT<br>ACL<br>QoS<br>DynDNS<br>DHCP Server | Registration Lifetime            | 300                  | seconds                                  |                                       |                                  |                               |                           | Apply           | ~   |
| WAN                                             | Users To Register                |                      |                                          |                                       |                                  |                               |                           |                 |     |
| Telephony                                       | User Name                        | Register             | Display Name                             | Phone Context                         | Authenticate                     | Authentication Name           | Password                  | Default         |     |
| Call-Router                                     | 338                              | register             | SIP 338                                  | SIP                                   | authenticate                     | Extn338                       | *****                     | default         | ×   |
| SIP                                             |                                  |                      |                                          |                                       |                                  |                               | ••••••                    |                 | Ċ,  |
| VoIP Profiles<br>Tone Profiles                  | User   User   I<br>Extn   Base E | Extension<br>tension |                                          | User<br>User                          | User   Name -<br>  Telephony   C | ]<br>all Settings   Login Cod | le —                      |                 |     |

- Enable the Registrar checkbox. Select **Ignore redirection of Registrar** and enter the IP address and SIP port of the IP Office LAN on which the SIP registrar is enabled. Click **Apply**.
- 7. In the **Users To Register** section, create a user matching the IP Office SIP extension and user. Enter the settings and click on  $\Box$ .
- 8. Select Call-Router. Select Interfaces and then FXS.

| Hama               | 102.100.1117 1010 | phony / can-nou |           |            |               |              |        |
|--------------------|-------------------|-----------------|-----------|------------|---------------|--------------|--------|
| Import/Export      | Interfaces R      | Routing Tables  | Functions | Services   | Configuration | Active Calls | Status |
|                    | FXS H.323         | SIP             |           |            |               |              |        |
| Network            | Name              |                 |           | Bound Port | Routing Des   | tination     |        |
| IP/DNS<br>NAT/NAPT | fxs-0             |                 |           | fxs00      | to-sip (Table | e)           | ×      |
| ACL                | fxs-1             |                 |           | fxs 0 1    | to-sip (Tabl  | e)           | ×      |
| QoS                | fxs-2             |                 |           | fxs 0 2    | to-sip (Tabl  | e)           | ×      |
| DynDNS             | fxs-3             |                 |           | fxs03      | to-sip (Tabl  | e)           | ×      |
| DHCP Server<br>WAN |                   |                 |           |            |               |              | Ť      |

9. Click on fxs-0

| 1                             | 192.168.1.1 / Telephony / | Call-Router / FXS Interface fxs+0                                |
|-------------------------------|---------------------------|------------------------------------------------------------------|
| Home<br>Import/Export         | Configuration Statu       | IS                                                               |
| Network<br>IP/DNS<br>NAT/NAPT | Call-Routing Destination  | C Interface (none) ▼<br>▼ Table to-sip ▼ ○<br>C Service (none) ▼ |
| ACL<br>QoS                    | Precall Service           | (none)                                                           |
| DynDNS<br>DHCP Server         | CID Presentation          | (none)                                                           |
| WAN                           | Subscriber Number         | 338                                                              |
| Telephony<br>Call Pouter      | Call Hold                 |                                                                  |
| H.323                         | Call Waiting              |                                                                  |
| SIP<br>VolP Profiles          | Call Transfer             |                                                                  |
| Tone Profiles                 | Additional Call Offering  |                                                                  |
| PSTN Profiles                 | PSTN Profile              | default 💌                                                        |
| Ports<br>Ethernet             | Tone Profile              | US 🔽                                                             |
| FXS                           |                           | Apply                                                            |

- Enable the **Call-Routing Destination** checkbox. Select **Table** and in the adjacent drop down list select *to-sip*.
- Enable the **Subscriber Number** checkbox and enter the IP Office extension number for the SIP extension and user.
- Click **Apply**√.

| 10.Click on the 🗘 a          | rrow icon after <b>to-sip</b> .<br>192.168.1.1 / Telephony / Call-Route | er / Routing Table to-sip                |                              |              |  |  |  |  |  |  |
|------------------------------|-------------------------------------------------------------------------|------------------------------------------|------------------------------|--------------|--|--|--|--|--|--|
| Home<br>Import/Export        | Configuration                                                           | onfiguration                             |                              |              |  |  |  |  |  |  |
| Network                      | Looks Up For<br>called-e164 Of                                          | Destination                              | Execute Function (Optional)  |              |  |  |  |  |  |  |
| IP/DNS                       | т                                                                       | sip (SIP Interface)                      |                              | $\mathbf{X}$ |  |  |  |  |  |  |
| NAT/NAPT<br>ACL<br>QoS       | called-e164 value or default                                            | O Interface (none) ▼<br>O Table (none) ▼ | Optional function to execute | ~×           |  |  |  |  |  |  |
| DynDNS<br>DHCP Server<br>WAN | (To change an entry,<br>enter the value of an existing entry)           | C Service (none)                         | (none) 💌                     | U.           |  |  |  |  |  |  |

• Ensure that the table contains T with the destination sip (SIP Interface).

# 11.Select Call-Router again and then select the Routing Tables tab. 192.168.1.1 / Telephony / Call-Router

| Hama          |                           |                   |                 |              |              |  |  |  |  |  |  |  |
|---------------|---------------------------|-------------------|-----------------|--------------|--------------|--|--|--|--|--|--|--|
| Import/Export | Interfaces Routing Tables | Functions Service | s Configuration | Active Calls | Status       |  |  |  |  |  |  |  |
|               | Routing Tables            |                   |                 |              |              |  |  |  |  |  |  |  |
| Network       | Name                      | Looks             | ıp for          |              |              |  |  |  |  |  |  |  |
| IP/DNS        | from-sip                  | called-e          | 164             |              | ×            |  |  |  |  |  |  |  |
| ACL           | to-sip                    | called-e          | 164             |              | $\mathbf{X}$ |  |  |  |  |  |  |  |
| QoS           |                           | called            | -e164 🔹         | •            | Ť            |  |  |  |  |  |  |  |
| DynDNS        |                           | -                 |                 | _            |              |  |  |  |  |  |  |  |

12.Select *from-sip*. 192.168.1.1 / Telephony / Call-Router / Routing Table *from-sip* 

| Import/Export                                             | Configuration                                                                                     |                                                                                                    |                              |   |
|-----------------------------------------------------------|---------------------------------------------------------------------------------------------------|----------------------------------------------------------------------------------------------------|------------------------------|---|
| Network                                                   | Looks Up For<br>called-e164 Of                                                                    | Destination                                                                                        | Execute Function (Optional)  |   |
| IP/DNS<br>NAT/NAPT<br>ACL<br>QoS<br>DynDNS<br>DHCP Server | called-e164 value or default<br>338<br>(To change an entry, enter the value of an existing entry) | <ul> <li>Interface fxs-0 </li> <li>Table (none) </li> <li>Service (none) </li> <li>none</li> </ul> | Optional function to execute | ď |

- Enter the IP Office SIP extension number.
- For the **Destination** select **Interface** and select the matching fxs port for that extension number.
- Click 🗇.

13.Repeat for any other SIP extensions on the unit. 192,168,1.1 / Telephony / Call-Router / Routing Table from-sin

| Home<br>Import/Export                                  | Configuration                                                                                 |                                                        |                                        |   |  |  |  |  |  |  |  |
|--------------------------------------------------------|-----------------------------------------------------------------------------------------------|--------------------------------------------------------|----------------------------------------|---|--|--|--|--|--|--|--|
| Network                                                | Looks Up For<br>called-e164 Of                                                                | Destination                                            | Execute Function (Optional)            |   |  |  |  |  |  |  |  |
| IP/DNS                                                 | 338                                                                                           | fxs-0 (FXS Interface)                                  |                                        | × |  |  |  |  |  |  |  |
| NAT/NAPT<br>ACL<br>QoS<br>DynDNS<br>DHCP Server<br>WAN | Called-e164 value or default<br>(To change an entry,<br>enter the value of an existing entry) | C Interface (none)  Table (none)  Service (none)  none | Optional function to execute<br>(none) | ð |  |  |  |  |  |  |  |

14. Click Save to save the settings so that they will still apply after the unit is restarted. 192.168.1.1 / Save

| Home            |                                                                                                    |                                        |  |  |  |  |  |  |  |  |
|-----------------|----------------------------------------------------------------------------------------------------|----------------------------------------|--|--|--|--|--|--|--|--|
| Import/Export   | Save Configuration                                                                                                    |                                        |  |  |  |  |  |  |  |  |
|                 | You are going to save the modified configuration persistently.<br>This is peeded to retain the current configuration beyond the pertireload |                                        |  |  |  |  |  |  |  |  |
| Network         | Are you sure you wa                                                                                                    | on to write the current running-config |  |  |  |  |  |  |  |  |
| IP/DNS          | to the startup-config?                                                                                                    |                                        |  |  |  |  |  |  |  |  |
| NAT/NAPT<br>ACL | Save Cancel                                                                                                    |                                        |  |  |  |  |  |  |  |  |

- B. If installed using extension and user auto-creation, check the settings of the IP Office SIP extension and user created by the SIP devices registration.
- C.Make test calls from and to the SIP device.
- D.If not installing any further SIP devices, **Disable Auto-Create Extn/User** if it is enabled.

#### Notes

- When calling from an phone attached to an FXS port, there is a delay of approximately 5 seconds while the unit wait for dialing to be completed before it routes the dialed digits to the IP Office. To avoid this delay dial # after dialing the digits.
- The G723 Codec should not be used with the Avaya A10 ATA. However that codec is not enabled by default.

| Home                           |          |                             |                   |             |        |          |                                       |           |          |           |         |      |       |              |
|--------------------------------|----------|-----------------------------|-------------------|-------------|--------|----------|---------------------------------------|-----------|----------|-----------|---------|------|-------|--------------|
| Import/Export                  | Voice    | F                           | Fax Modem         | Dejitter    | Buffer | Status   |                                       |           |          |           |         |      |       |              |
|                                | Voice (  | Voice Codecs                |                   |             |        |          |                                       |           |          |           |         |      |       |              |
| Network                        | Positio  | n                           | Codec             |             | Rx Len | gth [ms] | Tx L                                  | ength [ms | ] Sile   | nce Suj   | opressi | on   |       |              |
| IP/DNS<br>NAT/NAPT             |          | 1                           | g711ulaw64k       |             | 20     |          | 20                                    |           | ۲        | default   | O yes   | o no | ✓     | ×            |
| ACL                            |          | 2                           | g711alaw64k       |             | 20     |          | 20                                    |           | ۲        | default   | O yes   | o no | ✓     | ×            |
| DynDNS                         |          | 3                           | g729              |             | 20     |          | 20                                    |           | ۲        | default   | O yes   | O no | ✓     | $\mathbf{X}$ |
| DHCP Server<br>WAN             |          |                             | transparent       | •           |        |          |                                       |           | ۰        | default   | O yes   | o no |       | ă,           |
| Telephony<br>Call-Router       | Additio  | onal                        | Voice Paramet     | ers         |        |          |                                       |           |          |           |         |      |       |              |
| H.323                          | Default  | Default Silence Suppression |                   |             |        |          | If not specified by the codec         |           |          |           |         |      |       |              |
| VolP Profiles                  | Highpa   | ss F                        | ilter             |             |        |          | Voice input filter for A/D conversion |           |          |           |         |      |       |              |
| Tone Profiles<br>PSTN Profiles | Post Fil | ter                         |                   |             |        |          | ☑                                     | Voice oup | ut filte | r for D/A | convers | sion |       |              |
| Ports                          | DTMF F   | (ela                        | у                 |             |        |          | ☑                                     |           |          |           |         |      |       |              |
| Ethernet                       | RTP Pa   | yloa                        | ad Type For Tone  | Events (NT  | E)     |          | 10                                    | 1         |          |           |         |      |       |              |
| FXS                            | RTP Pa   | yloa                        | ad Type For Signa | ling Events | (NSE)  |          | 10                                    | 0         |          |           |         |      |       |              |
| various                        |          |                             | -                 |             |        |          | 1.                                    |           |          |           |         |      |       |              |
| System                         | RTP Tra  | affic                       | : Class           |             |        |          | loc                                   | cal-voice |          |           |         |      |       |              |
| Time                           |          |                             |                   |             |        |          |                                       |           |          |           |         |      | Apply | $\sim$       |

# 2.5 Patton Micro ATA

- A. Either enable **Auto-Create Extn/User** or otherwise manually add SIP extensions and users to the IP Office configuration.
  - 1. Browse to the IP address of the Micro ATA.
  - 2. Login and select SIP.

| Home                                            |                                                                                   |                      |   |
|-------------------------------------------------|-----------------------------------------------------------------------------------|----------------------|---|
| Network - LAN                                   | SIP Configuration                                                                 |                      |   |
| <ul> <li>Status</li> <li>Sottingo</li> </ul>    | SIP Server Settings (Current Server: 192.168.42.1:5060; Domain: ;                 | Base RTP Port: 8002) |   |
| ToS                                             | * SIP Registration Server Address:                                                | 192.168.42.1         |   |
| Telephony                                       | SIP Port:                                                                         | 5060                 |   |
| 🔷 VoIP Status                                   | SIP Domain:                                                                       |                      |   |
| ♦ SIP                                           | Voice Port:                                                                       | 8002                 |   |
| CODECS                                          | * Leaving a setting blank will force the unit to use the information obtained via | a DHCP and/or DNS    |   |
| <ul> <li>Phone 1</li> <li>Speed Dial</li> </ul> | Send Registration Request with Expire Time: 3600                                  |                      |   |
| System                                          | Send Unregistration at boot                                                       |                      |   |
| Documentation                                   | Send SUBSCRIBE.                                                                   |                      |   |
| Logout                                          | SUBSCRIBE Server IP or FQDN(defaults to registration server)                      | :                    | 7 |

- 3. Enter the values to match the settings of the IP Office LAN on which the SIP Registrar is enabled. Click Save.
- 4. Select **CODECS**.

| Home     AN             | Audio/CODE0 | C Configuration     |                 |
|-------------------------|-------------|---------------------|-----------------|
| Network - LAN<br>Status | CODECS      |                     |                 |
| Settings                | Selected    | Silence Suppression | Preferred-Codec |
| <ul> <li>ToS</li> </ul> | 🗹 G711U     | on 😽                | 0               |
| Telephony               | 🗹 G711A     | on 😽                | 0               |
| VolP Status             | ✓ G723      | on 😽                | 0               |
| ♦ SIP                   | ✓ G726      | on 🗸                | 0               |
| CODECS                  | ✓ G729      | on 🗸                | ۲               |
| Phone 1                 |             |                     |                 |

5. Set the codecs to match those set for the IP Office SIP extension. Click Save CODEC Configuration.

6. Select Phone 1.

| <ul> <li>♦ Home</li> <li>♦ Network - LAN</li> </ul> | User Information  | User   User  <br>Extn   Base E | Extension<br>Extension | QID242          |                                  |            |
|-----------------------------------------------------|-------------------|--------------------------------|------------------------|-----------------|----------------------------------|------------|
| Status                                              | Filone Number     | 343                            | Callend Name           | 0IF 343         |                                  |            |
| Settings                                            | User Name         | Extn343                        | Password               | •••••           | User   Telephony   Call Settings | Login Code |
| 🔷 ToS                                               | Port              | 5060                           | SIP Registration sta   | atus Registered | obort obort Hame                 |            |
| Telephony                                           |                   |                                |                        |                 |                                  |            |
| VoIP Status                                         | Voice Mail Settir | ng                             |                        |                 |                                  |            |
| ♦ SIP                                               | Voice Mail Number | *17                            |                        |                 |                                  |            |
| © CODECS                                            |                   |                                |                        |                 |                                  |            |
| Phone 1                                             |                   |                                |                        |                 |                                  |            |

- 7. Enter the values to match the IP Office SIP extension and user settings. Click **Save**.
- B. If installed using extension and user auto-creation, check the settings of the IP Office SIP extension and user created by the SIP devices registration.
- C.Make test calls from and to the SIP device.

D.If not installing any further SIP devices, **Disable Auto-Create Extn/User** if it is enabled.

# 2.6 Nokia S60 v3 SIP Client

The Nokia S60 SIP Client is a SIP client application that can be installed and used on a range of Nokia phones. The process below was performed on a Nokia e64 but

For Nokia S60 SIP Clients, the IP Office SIP Extension setting Force Authorization should be disabled.

- A. Either enable **Auto-Create Extn/User** or otherwise manually add SIP extensions and users to the IP Office configuration.
  - 1. Select Menu | Tools | Settings | Connection | Sip settings | New SIP profile.
  - 2. Enter the following settings:
    - **Profile name:** Give the profile a name that indicates its function.
    - Service profile: Select IETP.
    - Default access point: Enter your access point.
    - Public user name: Enter an address of the form <IP Office extension number>@<IP Office SIP Enabled LAN IP address>, for example 338@192.168.42.1.
    - Use compression: Select no.
    - Registration: Select always on.
    - Use security: Select no.
    - **Proxy server:** Leave blank.
    - Registrar server:
      - Registrar server adress: Enter the IP Office SIP Enabled LAN IP address.
      - Realm: Enter an address of the form <IP Office user name>@<IP Office SIP Enabled LAN IP address>, for example Extn338@192.168.42.1.
      - User name: Enter the IP Office extension number.
      - **Password:** Enter the IP Office user's login code.
      - Transport type: Select auto.
      - Port: Match the port set on the IP Office LAN SIP Registrar tab, by default this is 5060.
  - 3. Select Menu | Tools | Settings | Connection | Internet telephone | New profile.
    - Select the SIP profile just created above.
  - 4. Select Menu | Communication | Internet tel. | Options | Settings.
    - Change the **Default call type** to **Internet call**.
- B.If installed using extension and user auto-creation, check the settings of the IP Office SIP extension and user created by the SIP devices registration.
- C. Make test calls from and to the SIP device.
- D.If not installing any further SIP devices, **Disable Auto-Create Extn/User** if it is enabled.

# 2.7 Innovaphone IP22, IP24, IP28

- A. Either enable **Auto-Create Extn/User** or otherwise manually add SIP extensions and users to the IP Office configuration.
  - 1. Browse to the IP address of the unit.

| Configuration | Info   | Admin          | License                           | Update                 | NTP      | Sync     | HTTP-Server      | HTTP-Client | Logging | SNMP | Telnet | Certificates |
|---------------|--------|----------------|-----------------------------------|------------------------|----------|----------|------------------|-------------|---------|------|--------|--------------|
| General       |        | -              |                                   |                        |          |          |                  |             |         |      |        |              |
| IP            | Versie | on /<br>INio ⊓ | .UU hotfix3 IP.<br>In an 33 01 n1 | 28[09-7030<br>1.7479a) | U.11], B | ootcodel | 09-7030011], Har | dware[402]  |         |      |        |              |
| ETH0          | DRAN   | <b>I</b> 1     | 6 MB                              | -7 u (38)              |          |          |                  |             |         |      |        |              |
| LDAP          | FLAS   | н 8            | MB                                |                        |          |          |                  |             |         |      |        |              |
| TEL1          | Code   | r 8            | Channels of                       | G.711,G.72             | 26,G.729 | 9        |                  |             |         |      |        |              |
| TEL2          | Sync   | -              |                                   |                        |          |          |                  |             |         |      |        |              |
| TEL3          | SNTP   | Server 1       | 35.64.181.22                      | 0                      |          |          |                  |             |         |      |        |              |
| TEL4          | Untim  | u 1            | 5.06.2009.07<br>7d 11b 37m        | 13<br>09e              |          |          |                  |             |         |      |        |              |
| TELE          | opun   | с I            | 70 mil J/m                        | 205                    |          |          |                  |             |         |      |        |              |

- 2. In the left hand column select **GATEWAY**.
- 3. You will be prompted to login. The default user name is **admin**. The default password is **ip22**, **ip24** or **ip28** depending on the unit type.

| guration | General    | Interfaces   | SIP GK | Routes | CDR0 | CDR1 | Calls | admin | ŀ |
|----------|------------|--------------|--------|--------|------|------|-------|-------|---|
| ral      |            | _            |        |        |      |      |       |       |   |
|          | Call Loggi | ng 📃         |        |        |      |      |       |       |   |
|          | Route Log  | ging         |        |        |      |      |       |       |   |
|          | Billing CD | Rs only 📃 👝  |        |        |      |      |       |       |   |
|          | Logging F  | ilter(GW:Nr) | :      |        |      |      |       |       |   |
|          | License    | 6            |        |        |      |      |       |       |   |
|          | Name (     | Count Usage  |        |        |      |      |       |       |   |
|          | OK         | Cancel       |        |        |      |      |       |       |   |
|          |            |              |        |        |      |      |       |       |   |

#### 4. Select Interfaces.

| Configuration  | General   | Interfaces | SIP GK     | Routes    | CDR0     | CDR1      | Calls          | ad | min H | lelp |
|----------------|-----------|------------|------------|-----------|----------|-----------|----------------|----|-------|------|
| General        | 1.4.4     | CODUL      |            |           |          |           | De el tratico  |    |       |      |
| IP             | Interface | CGPN-In    | LUPN-IN CG | PN-OUT CD | PN-Out S | tate Alla | s Registration |    |       |      |
| ETH0           | TEL1      | +          |            |           | U        | p<br>-    |                |    |       |      |
| LDAP           |           | +          |            |           |          | þ         |                |    |       |      |
| TEL1           | TEL3      | +          |            |           | 0        | р         |                |    |       |      |
| TEL 2          | IEL4      | +          |            |           | U        | р         |                |    |       |      |
|                | TEL5      | +          |            |           | U        | р         |                |    |       |      |
| TEL3           | TEL6      | +          |            |           | U        | р         |                |    |       |      |
| TEL4           | TEL7      | +          |            |           | U        | р         |                |    |       |      |
| TEL5           | TEL8      | +          |            |           | U        | р         |                |    |       |      |
| TEL6           | TEST      | +          |            |           |          |           |                |    |       |      |
| TEL7           | TONE      | +          |            |           |          |           |                |    |       |      |
| TEL8           | HTTP      | +          |            |           |          |           |                |    |       |      |
| Administration | ECHO      | +          |            |           |          |           |                |    |       |      |
| Gateway        |           |            |            |           |          |           |                |    |       |      |

#### 5. Select **TEL1** in the **Interfaces** page.

| Name                                         |
|----------------------------------------------|
| Disable 🗌                                    |
| Tones EUROPE-PBX V                           |
| Interface Maps Manual 💌                      |
| Internal Registration                        |
| Protocol None 💌                              |
| Feature Codes Support 🔲 (with Feature Codes) |
| Dynamic Group                                |
| Direct Dial                                  |
| Locked White List                            |
|                                              |
| OK Cancel Apply Delete Help                  |

| 6. | In the <b>Protocol</b><br>extension and us | drop dov<br>ser. | wn list select <b>SIP</b> . Enter the | e details a | s indi | cated below to match your IP Office SIP          |
|----|--------------------------------------------|------------------|---------------------------------------|-------------|--------|--------------------------------------------------|
|    | Name                                       | SIP4420          | )                                     |             |        |                                                  |
|    | Disable                                    |                  |                                       |             |        |                                                  |
|    | Tones                                      | UK               | *                                     |             |        |                                                  |
|    | Interface Maps                             | Manual           | *                                     |             |        |                                                  |
|    | Internal Regist                            | tration —        |                                       |             |        |                                                  |
|    | Protocol                                   |                  | SIP 🖌                                 |             |        |                                                  |
|    | Server Address                             | 1                | 135.64.181.220                        | (primary    | ()     |                                                  |
|    | Server Address                             | 1                |                                       | (second     | lary)  | User   User   Extension<br>Extn   Base Extension |
|    | ID@Domain                                  |                  | 4420                                  | @ 135.      | 64.18  | 1.220                                            |
|    | Username                                   |                  | SIP4420                               | ]           |        |                                                  |
|    | Password                                   |                  | ••••                                  | Retype •    | •••    | •••                                              |
|    | Feature Codes                              | Support          | (with Feature Codes)                  |             |        |                                                  |
|    | Dynamic Group                              | )                |                                       | ]           |        |                                                  |
|    | Direct Dial                                |                  |                                       | ]           |        |                                                  |
|    | Locked White L                             | list             |                                       | ]           |        |                                                  |
|    | Media Propert                              | ies              |                                       |             |        |                                                  |
|    | General Coder                              | Preferen         | ce G729A 👻 Framesiz                   | ze [ms] 30  | )      | Silence Compression  Exclusive                   |
|    | Local Network                              | Coder            | G711A 🖌 Framesiz                      | ze [ms] 30  | )      | Silence Compression                              |
|    | Enable T.38 🔽                              | ] Enab           | e SRTP                                | etection [  |        | IOH Mode                                         |
|    | ОКС                                        | ancel            | Apply Delete                          | Help        |        |                                                  |
| 7. | Click <b>OK</b> .                          |                  |                                       |             |        |                                                  |

| Configuration | General Interfaces SIP GK Routes CDR0 CDR1 Calls                     | admin | He |
|---------------|----------------------------------------------------------------------|-------|----|
| General       |                                                                      |       |    |
| IP            | Interface CGPN-In CDPN-In CGPN-Out CDPN-Out State Alias Registration |       |    |
| ETH0          | TEL1 SIP4420 + Up :4420 → 135.64.181.220                             |       |    |
| DAP           | TEL2 SIP4421 + Up                                                    |       |    |
| 'EL1          | TEL3 SIP4422 + Up                                                    |       |    |
| EL2           | TEL4 SIP4423 + Up                                                    |       |    |
| TFL 3         | TEL5 SIP4424 + Up                                                    |       |    |
| FI 4          | TEL6 SIP4425 + Up                                                    |       |    |
| TELS          | TEL7 SIP4426 + Up                                                    |       |    |
|               | TEL8 SIP4427 + Up                                                    |       |    |
|               | TEST +                                                               |       |    |
|               | TONE +                                                               |       |    |
| IEL8          | HTTP +                                                               |       |    |
| dministration | ECHO +                                                               |       |    |
| Gateway       |                                                                      |       |    |

| Configuration | General Int | terfaces SIP | GK | Routes | CDR0 | CDR1    | Calls  | admin Hel | ρ |
|---------------|-------------|--------------|----|--------|------|---------|--------|-----------|---|
| General       | - <b>F</b>  |              | τ. |        | 6    |         |        |           | ^ |
| IP            | → From      |              | 10 |        | Cour | ter CGP | N Maps |           |   |
| ETH0          |             |              |    |        |      |         |        |           |   |

9. Two new routes are needed, one for dialing from the phone attached to the TEL port and one for incoming calls to the SIP account registered with the TEL port.

| 10.Click on the top-left → ic<br>destination use the drop do<br>This applies a 4 second tim<br>Description                                                                                                    | con. For the source select the cown list to select the matching eout for dialing before the num                                                                                                    | heckbox for the <b>TEL</b> p<br><b>RAB</b> entry. Ensure tha<br>her dialed is sent to the<br>Disable | ort just configured. For the<br>It <b>Force enblock</b> is selected.<br>he destination. |
|----------------------------------------------------------------------------------------------------|----------------------------------------------------------------------------------------------------|----------------------------------------------------------------------------------------------------|-----------------------------------------------------------------------------------------|
| Description         Image: TEL1 SIP4420         RAB1 SIP4420         TEL2         RAB2         TEL3         RAB3         TEL4         RAB4         TEL5         RAB5         RAB6         TEL7         RAB6         TEL7         RAB6         TEL7         RAB7         RAB8         TEL8         ECHO         SIP1         SIP2 | Add UUI<br>Final Route<br>Final Map<br>No Reroute on wrong No<br>Verify CGPN<br>Interworking(QSIG,SIP)<br>Rerouting as Deflection<br>Routing on Diverting No<br>Force enblock<br>Add #<br>Disable Echo Canceler<br>Call Counter | Disable □                                                                                            | RAB1 SIP4420   Cause(DISC)                                                              |
| SIP3<br>SIP4<br>OK Cancel App                                                                                                    | ly Help                                                                                                    |                                                                                                    |                                                                                         |

11.Click **OK**. Click on the  $\rightarrow$  next to the newly added route. This time selecting the check box for the same RAB entry and in the drop-down list selecting the TEL entry. Click **OK**.

12. The **Routes** form should show the routes just added. The b indicates the Force enblock setting of the outgoing dialing from the phone attached to the TEL1 port.

| onfiguration | General Interfaces SI | P GK Routes                 | CDR0 CDR1 Calls   |
|--------------|-----------------------|-----------------------------|-------------------|
| General      |                       | -                           | C ( CCDN N        |
| IP           |                       |                             | Counter CGPN Maps |
| ETH0         |                       | $\rightarrow$ RAB1:SIP4420  | b →               |
| Ι ΠΔΡ        | RAB1:SIP4420          | $\rightarrow$  TEL1:SIP4420 | $\rightarrow$     |

13.To edit an existing route click on the  $\rightarrow$  arrow just before the To column.

B.If installed using extension and user auto-creation, check the settings of the IP Office SIP extension and user created by the SIP devices registration.

C.Make test calls from and to the SIP device.

D.If not installing any further SIP devices, **Disable Auto-Create Extn/User** if it is enabled.

Performance figures and data quoted in this document are typical, and must be specifically confirmed in writing by Avaya before they become applicable to any particular order or contract. The company reserves the right to make alterations or amendments to the detailed specifications at its discretion. The publication of information in this document does not imply freedom from patent or other protective rights of Avaya or others.

Intellectual property related to this product (including trademarks) and registered to Lucent Technologies have been transferred or licensed to Avaya.

All trademarks identified by the <sup>®</sup> or <sup>™</sup> are registered trademarks or trademarks, respectively, of Avaya Inc. All other trademarks are the property of their respective owners.

This document contains proprietary information of Avaya and is not to be disclosed or used except in accordance with applicable agreements.

Any comments or suggestions regarding this document should be sent to "wgctechpubs@avaya.com".

© 2011 Avaya Inc. All rights reserved. Avaya Unit 1, Sterling Court 15 - 21 Mundells Welwyn Garden City Hertfordshire AL7 1LZ England.

> Tel: +44 (0) 1707 392200 Fax: +44 (0) 1707 376933

Web: http://marketingtools.avaya.com/knowledgebase